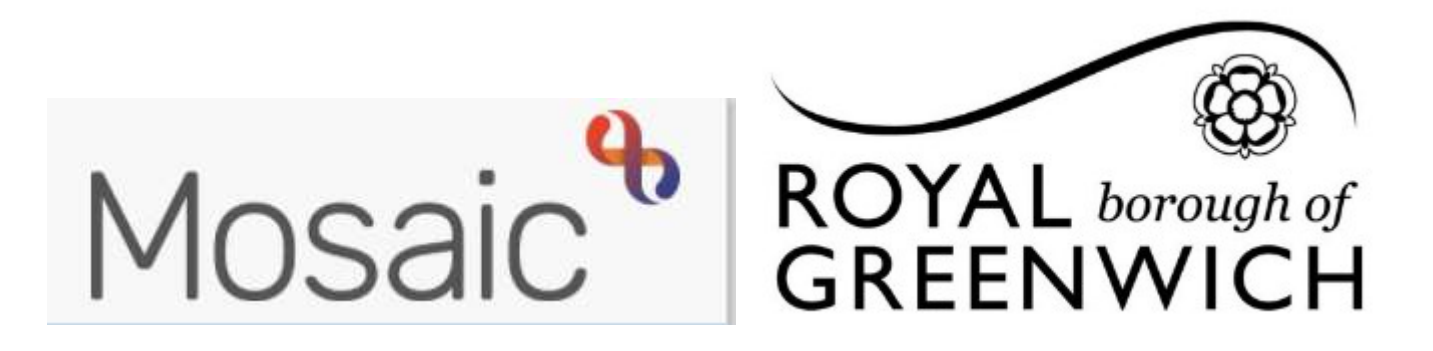

## How to Guide, Mosaic Adults

## **Sending Requests**

In Mosaic **REQUESTS** replace **TASKS** in Frameworki. Requests are in Workflow Steps and you would send a request for various reasons, such as:

- Asking a manager to authorise your Assessment / Review
- Passing a Support Plan to Brokers to set up a Service
- Passing information to another team

To send a request from your workflow step click on the requests icon

If the request is mandatory in your workflow step it will be highlighted 🐣 🧾

| Select                      | Request type                                  |                             | Status (d                                        | Clicking on the requests icon will display       |
|-----------------------------|-----------------------------------------------|-----------------------------|--------------------------------------------------|--------------------------------------------------|
| 0                           | Manager Authorisation                         |                             |                                                  | a list of available requests.                    |
| 0                           | O Pass To Care Brokers                        |                             |                                                  | Click on the radio button of the request,        |
| ۲                           | Please review information and confirm outcome |                             |                                                  | this will then open up the <b>pass to worker</b> |
|                             |                                               |                             |                                                  | or <b>pass to team</b> fields                    |
| Note                        |                                               |                             |                                                  | Choose who you want to send the                  |
|                             |                                               |                             |                                                  | request to and click <b>OK</b>                   |
|                             |                                               |                             |                                                  | You will then need to save your Workstep         |
|                             |                                               |                             |                                                  | and close it so the task can be completed        |
| Pass to worker* Find        |                                               |                             |                                                  | ×                                                |
| Pass to team* Please select |                                               |                             |                                                  | ~                                                |
| 138                         | Alison Tost                                   | a Significant               |                                                  | ······································           |
|                             | (30005728                                     | Information on              | Under ye                                         | bur current work > incomplete work               |
|                             | <u>61)</u>                                    | Open Case                   |                                                  |                                                  |
| 1399                        | Alicon Tost                                   | a Significant               | Incomplete work with requests sent will be       |                                                  |
|                             | ( <u>30005728</u><br><u>61)</u>               | Information on<br>Open Case | Ingingin                                         | ed in yenow                                      |
|                             |                                               |                             | When a request has been agreed this will show in |                                                  |
|                             | 2014 D. 10.                                   | THE DE THE DE               | your inco                                        | omplete work with a green tick                   |
|                             | 30005728                                      | Mental Capacity             |                                                  |                                                  |
|                             | 86)                                           | Aggeometry                  | When a                                           | request has been returned (not agreed) this      |
|                             | P. 12 311 7/2                                 |                             | will show                                        | v in your incomplete work nighlighted red        |